# **Evolution Historical Data Extraction**

#### 1 Log into your Evolution Payroll account.

|            |           |                                | CLIENT                     | ▼ COMPANY |
|------------|-----------|--------------------------------|----------------------------|-----------|
|            |           |                                |                            |           |
| Oashboard  | Agenda    |                                |                            |           |
| Benorts    | Today 🔺 🕨 | m Monday, September 20, 2021-N | londay, September 27, 2021 |           |
| 1          | Date      | Time                           | Event                      |           |
|            |           |                                |                            |           |
|            |           |                                |                            |           |
|            |           |                                |                            |           |
| r, t       |           |                                |                            |           |
|            |           |                                |                            |           |
|            |           |                                |                            |           |
|            |           |                                |                            |           |
|            |           |                                |                            |           |
|            |           |                                |                            |           |
|            |           |                                |                            |           |
| Task Queue |           |                                |                            |           |

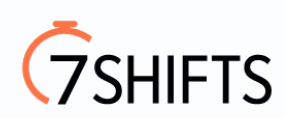

## 2 Click on Reports.

|                |               |                               | CLIENT                  | ▼ COMPANY |  |
|----------------|---------------|-------------------------------|-------------------------|-----------|--|
| NETPAY PAYROLL |               |                               |                         |           |  |
| Oashboard      | Agenda        |                               |                         |           |  |
| Penerte        | Today 🔺 🕨 🛗 M | onday, September 20, 2021-Mon | day, September 27, 2021 |           |  |
|                | Date          | Time                          | Event                   |           |  |
|                |               |                               |                         |           |  |
|                |               |                               |                         |           |  |
| <b>4</b>       |               |                               |                         |           |  |
|                |               |                               |                         |           |  |
|                |               |                               |                         |           |  |
|                |               |                               |                         |           |  |
|                |               |                               |                         |           |  |
|                |               |                               |                         |           |  |
| Tech Oracia    |               |                               |                         |           |  |
| T Task Queue   |               |                               |                         |           |  |

3 Click on Payroll Register.

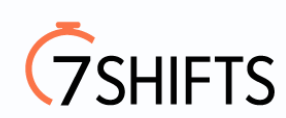

|                |                                   | CLIENT                                 |   | T                   | COMPANY                        |
|----------------|-----------------------------------|----------------------------------------|---|---------------------|--------------------------------|
| NETPAY PAYROLL |                                   |                                        |   |                     |                                |
|                | Reports                           |                                        |   |                     |                                |
| Uashboard      |                                   |                                        |   |                     |                                |
| Reports        | DEFINED REPORTS PUBLISHED REPORTS | Search For Report                      | E | XPORT LIST TO EXCEL | Payroll Register               |
| 2              | AD HOC REPORTS                    | Report Name                            | T | Report # 🔺 🍸        | Choose options for this report |
|                |                                   | Payroll Register (S109)                |   | 109                 |                                |
|                |                                   | W-2 1099 Edit (S162)                   |   | 162                 |                                |
|                |                                   | Earnings And Deductions (S181)         |   | 181                 |                                |
| <b>∠</b> →     |                                   | Delivery Label (S184)                  |   | 184                 |                                |
|                |                                   | Delivery Instructions (S187)           |   | 187                 |                                |
|                |                                   | Cover Letter (S193)                    |   | 193                 |                                |
|                |                                   | Direct Deposit (S211)                  |   | 211                 |                                |
|                |                                   | Workers Compensation (S217)            |   | 217                 |                                |
|                |                                   | Tax Report For Payroll (S247)          |   | 247                 |                                |
|                |                                   | Tax Report For Payroll TAX DEPT (S247) |   | 247                 |                                |
|                |                                   | Employee Profiles (S263)               |   | 263                 |                                |
|                |                                   | Input Worksheet (S351)                 |   | 351                 |                                |
| Task Queue     |                                   | Input Wksht Cover Letter (S360)        |   | 360                 |                                |

4 Click on Configure Report

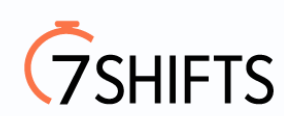

|                |                   |                                      | CLIENT | •                    | COMPANY                        |
|----------------|-------------------|--------------------------------------|--------|----------------------|--------------------------------|
| NETPAY PAYROLL |                   |                                      |        |                      |                                |
|                | Reports           |                                      |        |                      |                                |
| Dashboard      |                   |                                      |        |                      |                                |
| Reports        | PUBLISHED REPORTS | Search For Report                    |        | EXPORT LIST TO EXCEL | Payroll Register               |
| 3              | AD HOC REPORTS    | Report Name                          |        | T Report # ▲ T       | Choose options for this report |
|                |                   | Payroll Register (S109)              |        | 109                  |                                |
|                |                   | W-2 1099 Edit (S162)                 |        | 162                  |                                |
|                |                   | Earnings And Deductions (S181)       |        | 181                  | <u> </u>                       |
|                |                   | Delivery Label (S184)                |        | 184                  |                                |
|                |                   | Delivery Instructions (S187)         |        | 187                  |                                |
|                |                   | Cover Letter (S193)                  |        | 193                  |                                |
|                |                   | Direct Deposit (S211)                |        | 211                  |                                |
|                |                   | Workers Compensation (S217)          |        | 217                  |                                |
|                |                   | Tax Report For Payroll (S247)        |        | 247                  |                                |
|                |                   | Tax Report For Payroll TAX DEPT (S24 | 17)    | 247                  |                                |
|                |                   | Employee Profiles (S263)             |        | 263                  |                                |
|                |                   | Input Worksheet (S351)               |        | 351                  |                                |
| Task Queue     |                   | Input Wksht Cover Letter (S360)      |        | 360                  |                                |

5 Enter in the start and end data of the closed quarter you are pulling reports for. EX: 1/1/2021 - 3/31/2021.

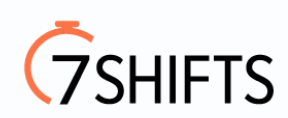

| Dashboard  | Reports                           |                                             |                                           |                  |                   |                                         |                                 |                |  |
|------------|-----------------------------------|---------------------------------------------|-------------------------------------------|------------------|-------------------|-----------------------------------------|---------------------------------|----------------|--|
| Reports    | DEFINED REPORTS PUBLISHED REPORTS | ← REPORTS LIST Options for Payroll Register |                                           |                  |                   |                                         |                                 |                |  |
|            | AD HOC REPORTS                    | Payroll                                     | Filter EE Filter                          | Org Filter       | Misc Options      | Run Report                              |                                 |                |  |
| 7          |                                   | Select th<br>want to i                      | e date range to use for your r<br>nclude. | eport. All payro | lls within your n | ange will be selected. You can fine tur | ne your selection by checking o | only the payre |  |
|            |                                   | Starting [                                  | Date En                                   | ding Date        |                   | Include                                 |                                 |                |  |
|            |                                   | 01/01                                       | /2021                                     | 03/31/2021       | <b></b>           | All Payrolls                            | APPLY                           |                |  |
|            |                                   |                                             | Check Date 🔻                              | ▼ Run #          | а.<br>Т           | Processed Date                          | ▼ Status ▼                      | Туре           |  |
| -→         |                                   |                                             | 09/17/2021                                | 1                |                   | 09/13/2021 04:03:00 PM                  | Processed                       | Regular        |  |
|            |                                   |                                             | 09/10/2021                                | 1                |                   | 09/07/2021 11:19:13 AM                  | Processed                       | Regular        |  |
|            |                                   |                                             | 09/03/2021                                | 1                |                   | 08/30/2021 03:03:03 PM                  | Processed                       | Regular        |  |
|            |                                   |                                             | 08/27/2021                                | 1                |                   | 08/23/2021 01:48:36 PM                  | Processed                       | Regular        |  |
|            |                                   |                                             | 08/20/2021                                | 1                |                   | 08/16/2021 02:24:57 PM                  | Processed                       | Regular        |  |
|            |                                   |                                             | 08/13/2021                                | 1                |                   | 08/09/2021 11:44:40 AM                  | Processed                       | Regular        |  |
|            |                                   |                                             | 08/06/2021                                | 1                |                   | 08/02/2021 03:46:49 PM                  | Processed                       | Regular        |  |
|            |                                   |                                             | 07/30/2021                                | 1                |                   | 07/26/2021 02:08:39 PM                  | Processed                       | Regular        |  |
| Task Queue |                                   |                                             | 07/23/2021                                | 1                |                   | 07/19/2021 03:16:25 PM                  | Processed                       | Regular        |  |
| -          |                                   |                                             | 07/16/2021                                | 1                |                   | 07/10/0001 00:56:46 PM                  | Processed                       | Regular        |  |

6 Click "APPLY" once you have entered in the date range.

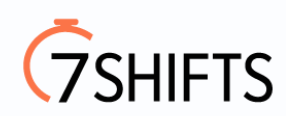

| 6          | Dachboard  | Reports                           |                                                                                                    |               |     |              |        |             |      |                  |        |   |           |                 |
|------------|------------|-----------------------------------|----------------------------------------------------------------------------------------------------|---------------|-----|--------------|--------|-------------|------|------------------|--------|---|-----------|-----------------|
|            | Reports    | DEFINED REPORTS PUBLISHED REPORTS |                                                                                                    | PORTS LIST    | Opt | tions        | for    | Payr        | roll | l Regist         | er     |   |           |                 |
|            |            | AD HOC REPORTS                    | Payroll I                                                                                                    | Filter EE Fil | ter | Org Filt     | ter    | Misc Option | ns   | Run Report       |        |   |           |                 |
| 8          |            |                                   | Select the date range to use for your report. All payrolls within your range will be selected. You can fine tune your selection by checking only the payrowant to include. |               |     |              |        |             |      |                  |        |   |           |                 |
|            |            |                                   | Starting E                                                                                                    | Date          |     | Ending Da    | te     |             | h    | Include          |        |   |           |                 |
|            |            |                                   | 01/01                                                                                                    | /2021         |     | 03/31/       | 2021   | 1           |      | All Payrolls     | ,      |   | APPLY     |                 |
|            |            |                                   |                                                                                                    | Charle Date 1 |     |              | Dund   |             |      |                  |        |   |           |                 |
| _ <b>→</b> |            |                                   |                                                                                                    |               |     | . <b>.</b> . | null # |             |      |                  | 00 DM  | 9 | 7 Status  | Type<br>Decider |
| -          |            |                                   |                                                                                                    | 09/17/2021    |     |              | 1      |             | 09   | 9/13/2021 04:03: | 00 PM  |   | Processed | Regular         |
|            |            |                                   |                                                                                                    | 09/10/2021    |     |              | 1      |             | 09   | 9/07/2021 11:19: | 13 AM  |   | Processed | Regular         |
|            |            |                                   |                                                                                                    | 09/03/2021    |     |              | 1      |             | 08   | 8/30/2021 03:03: | :03 PM |   | Processed | Regular         |
|            |            |                                   |                                                                                                    | 08/27/2021    |     |              | 1      |             | 08   | 8/23/2021 01:48: | :36 PM |   | Processed | Regular         |
|            |            |                                   |                                                                                                    | 08/20/2021    |     |              | 1      |             | 08   | 8/16/2021 02:24: | :57 PM |   | Processed | Regular         |
|            |            |                                   |                                                                                                    | 08/13/2021    |     |              | 1      |             | 08   | 8/09/2021 11:44: | 40 AM  |   | Processed | Regular         |
|            |            |                                   |                                                                                                    | 08/06/2021    |     |              | 1      |             | 08   | 8/02/2021 03:46: | 49 PM  |   | Processed | Regular         |
|            |            |                                   |                                                                                                    | 07/30/2021    |     |              | 1      |             | 07   | 7/26/2021 02:08: | :39 PM |   | Processed | Regular         |
| +          | Task Queue |                                   |                                                                                                    | 07/23/2021    |     |              | 1      |             | 07   | 7/19/2021 03:16: | 25 PM  |   | Processed | Regular         |
| 1          |            |                                   |                                                                                                    | 07/16/2021    |     |              | 1      |             | 07   | 7/10/0001 00.56. | AR DM  |   | Processed | Regular         |

## 7 Select all the reports within the specified date range.

| 🔮 Dashboard · |                   |                      |                                |           |           |             |               |         |                               |             |                    |       |                       |
|---------------|-------------------|----------------------|--------------------------------|-----------|-----------|-------------|---------------|---------|-------------------------------|-------------|--------------------|-------|-----------------------|
|               | DEFINED REPORTS   |                      | PORTS LIST                     | Dpt       | ions      | s foi       | Pay           | ro      | ll Register                   |             |                    |       |                       |
| Reports       | PUBLISHED REPORTS |                      |                                |           |           |             |               |         | 0                             |             |                    |       |                       |
|               | AD HOC REPORTS    | Payroll F            | Filter EE Filte                | er        | Org F     | ilter       | Misc Optio    | ons     | Run Report                    |             |                    |       |                       |
|               |                   | Select th want to in | e date range to use<br>nclude. | e for you | ur report | . All payre | olls within y | our ra  | ange will be selected. You ca | in fine tun | e your selection I | by ch | ecking only the payro |
| 10            |                   | Starting D           | Date                           |           | Ending [  | Date        |               |         | Include                       |             |                    |       |                       |
|               |                   | 01/01                | /2021                          | <b>**</b> | 03/3      | 1/2021      |               | <b></b> | All Payrolls                  | •           | APPLY              |       |                       |
|               |                   | × .                  | Check Date •                   |           | T         | Run #       | Ţ             | Pro     | ocessed Date                  | Ţ           | Status             | Ţ     | Туре                  |
|               |                   |                      | 03/31/2021                     |           |           | 1           |               | 03/     | 25/2021 01:24:51 AM           |             | Processed          |       | Tax Adjustment        |
| _≓            |                   |                      | 03/26/2021                     |           |           | 1           |               | 03/     | /22/2021 10:01:08 AM          |             | Processed          |       | Regular               |
|               |                   |                      | 03/19/2021                     |           |           | 1           |               | 03/     | 15/2021 03:24:13 PM           |             | Processed          |       | Regular               |
|               |                   |                      | 03/12/2021                     |           |           | 1           |               | 03/     | /09/2021 12:48:43 PM          |             | Processed          |       | Regular               |
|               |                   |                      | 03/05/2021                     |           |           | 1           |               | 03/     | /01/2021 09:24:40 AM          |             | Processed          |       | Regular               |
|               |                   |                      | 02/26/2021                     |           |           | 1           |               | 02/     | /22/2021 01:30:10 PM          |             | Processed          |       | Regular               |
|               |                   |                      | 02/19/2021                     |           |           | 1           |               | 02/     | 15/2021 11:02:23 AM           |             | Processed          |       | Regular               |
|               |                   |                      | 02/12/2021                     |           |           | 1           |               | 02/     | /08/2021 12:37:52 PM          |             | Processed          |       | Regular               |
|               |                   |                      | 02/05/2021                     |           |           | 1           |               | 02/     | /01/2021 10:56:18 AM          |             | Processed          |       | Regular               |
|               |                   |                      | 01/29/2021                     |           |           | 1           |               | 01/     | 25/2021 10:54:56 AM           |             | Processed          |       | Regular               |
| Task Queue    |                   | H 4                  | Page 1                         | of 2      | ►         | M           |               |         |                               |             |                    |       | 1 - 10 of 13 ite      |

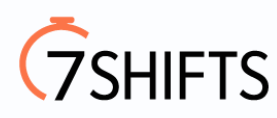

#### 8 Next, click on EE Filter.

| 😲 Dashboard |                                   |                      |                                |              |                  |                |                           |                      |                    |                           |
|-------------|-----------------------------------|----------------------|--------------------------------|--------------|------------------|----------------|---------------------------|----------------------|--------------------|---------------------------|
| Reports     | DEFINED REPORTS PUBLISHED REPORTS |                      | PORTS LIST                     | Optic        | ons fo           | r Pay          | roll Regis                | ter                  |                    |                           |
|             | AD HOC REPORTS                    | Payroll I            | Filter EE Filte                | ər           | Org Filter       | Misc Optio     | ns Run Report             |                      |                    |                           |
|             |                                   | Select th want to it | e date range to use<br>nclude. | e for your r | report. All payr | olls within yo | our range will be selecte | ed. You can fine tun | e your selection b | y checking only the payro |
|             |                                   | Starting D           | Date                           | En           | iding Date       |                | Include                   |                      |                    |                           |
| 10          |                                   | 01/01                | 1/2021                         | <b></b>      | 03/31/2021       |                | All Payrolls              | v                    | APPLY              |                           |
|             |                                   | × .                  | Check Date •                   |              | T Run #          | T              | Processed Date            | T                    | Status             | <b>т</b> Туре             |
|             |                                   |                      | 03/31/2021                     |              | 1                |                | 03/25/2021 01:24:51       | AM                   | Processed          | Tax Adjustment            |
| <i>_</i>    |                                   |                      | 03/26/2021                     |              | 1                |                | 03/22/2021 10:01:08       | 3 AM                 | Processed          | Regular                   |
|             |                                   |                      | 03/19/2021                     |              | 1                |                | 03/15/2021 03:24:13       | B PM                 | Processed          | Regular                   |
|             |                                   |                      | 03/12/2021                     |              | 1                |                | 03/09/2021 12:48:43       | B PM                 | Processed          | Regular                   |
|             |                                   |                      | 03/05/2021                     |              | 1                |                | 03/01/2021 09:24:40       | AM                   | Processed          | Regular                   |
|             |                                   |                      | 02/26/2021                     |              | 1                |                | 02/22/2021 01:30:10       | PM                   | Processed          | Regular                   |
|             |                                   |                      | 02/19/2021                     |              | 1                |                | 02/15/2021 11:02:23       | AM                   | Processed          | Regular                   |
|             |                                   |                      | 02/12/2021                     |              | 1                |                | 02/08/2021 12:37:52       | 2 PM                 | Processed          | Regular                   |
|             |                                   |                      | 02/05/2021                     |              | 1                |                | 02/01/2021 10:56:18       | 3 AM                 | Processed          | Regular                   |
|             |                                   |                      | 01/29/2021                     |              | 1                |                | 01/25/2021 10:54:56       | 6 AM                 | Processed          | Regular                   |
| Task Queue  |                                   | H -                  | Page 1                         | of 2         | ► ►              |                |                           |                      |                    | 1 - 10 of 13 ite          |

9 Select the employee who you would like to pull the report for.

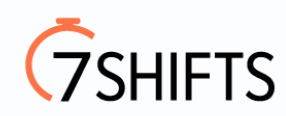

|           |                                   |           |             |            |                       |                        |                  |                | Vanes | sa@Ingenuity-Builders.C |
|-----------|-----------------------------------|-----------|-------------|------------|-----------------------|------------------------|------------------|----------------|-------|-------------------------|
| Oashboard | Reports                           |           |             |            |                       |                        |                  |                |       |                         |
| Reports   | DEFINED REPORTS PUBLISHED REPORTS |           | PORTS LIS   | ят (       | Options fo            | or Payro               | ll Regi          | ster           |       |                         |
| 12        | AD HOC REPORTS                    | Payroll I | Filter      | EE Filte   | er Org Filter         | Misc Options           | Run Report       |                |       |                         |
|           |                                   | You can   | apply a fil | ter to red | uce the number of emp | ployees in the list. F | ine tune the lis | t by checking. |       |                         |
|           |                                   | Searc     | h for em    | ployee(s)  |                       |                        |                  |                |       |                         |
|           |                                   |           | EE #        | T          | SSN / EIN             | T Last Name            | Ŧ                | First Name     | MI T  | Status                  |
| ÷         |                                   |           | 1           |            | 000-00-0000           |                        |                  |                | G     | Active                  |
|           |                                   |           | 2           |            | 000-00-0000           |                        |                  |                |       | Active                  |
|           |                                   |           | 3           |            | 000-00-0000           |                        |                  |                |       | Active                  |
|           |                                   |           | 4           |            | 000-00-0000           |                        |                  | 10 C           |       | Terminated              |
|           |                                   |           | 5           |            | 000-00-0000           | 1000                   |                  |                |       | Other _ See Notes       |
|           |                                   |           | 6           |            | 000-00-0000           | 1000                   |                  |                | м     | Other _ See Notes       |
|           |                                   |           | 7           |            | 000-00-0000           |                        |                  |                | E     | Active                  |
|           |                                   | 1         | Pag         | ge 1       | of 1 ► ►              |                        |                  |                |       | 1 - 7 of 7 ite          |

### **10 Click on RUN THIS REPORT**

| Reports      | DEFINED REPORTS PUBLISHED REPORTS |                                   | DTIONS TO            | or Payro            | II Hegister                                                                         |
|--------------|-----------------------------------|-----------------------------------|----------------------|---------------------|-------------------------------------------------------------------------------------|
|              | AD HOC REPORTS                    | Payroll Filter EE Filter          | Org Filter           | Misc Options        | Run Report                                                                          |
|              |                                   | Depending on your filters and o   | options, this report | may take a long ti  | me to generate. If you run this report a task will be placed in the queue to genera |
|              |                                   | You will find an entry in the tas | k queue for your g   | enerated report. Yo | ou can then view the report from the queue entry.                                   |
|              |                                   | Your current report definition is | set as follows:      |                     | With options set:                                                                   |
|              |                                   | Date Range: 01/08/2021-03/3       | 1/2021               |                     | Include Memos in Totals                                                             |
| 13           |                                   | Payrolls: 13 Payroll(s) Se        | lected               |                     | Include Pieces from Piecework in Totals                                             |
|              |                                   |                                   | lootour              |                     | Break Employee Between Pages                                                        |
|              |                                   | Employees: 1 Employee(s) S        | elected.             |                     | Include Taxable Memos in Totals                                                     |
|              |                                   | Organization:                     |                      |                     | Deductions as Taxes                                                                 |
| <b>←</b> →   |                                   | Company                           |                      |                     | etc                                                                                 |
|              |                                   |                                   |                      |                     |                                                                                     |
|              |                                   |                                   |                      |                     | Group Level: Company                                                                |
|              |                                   |                                   |                      |                     | Group Sort: Group Code                                                              |
|              |                                   |                                   | 1                    |                     | Detail Sort: Employee Last Name                                                     |
|              |                                   |                                   |                      |                     | Group Type: Summary Detail                                                          |
|              |                                   |                                   |                      |                     | SUI: Do according to Company Setup                                                  |
| 1 Task Queue |                                   | RUN THIS REPORT                   |                      |                     |                                                                                     |

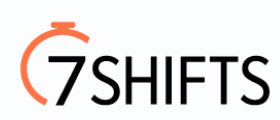

# 11 Click on " Task Queue" to download the report.

|               | DEFINED REPORTS   | ← REPORTS LIST UPTIONS TOP Y2                               | ayroli Register                                                                                |
|---------------|-------------------|-------------------------------------------------------------|------------------------------------------------------------------------------------------------|
| Reports       | PUBLISHED REPORTS |                                                             |                                                                                                |
|               | AD HOC REPORTS    | Payroll Filter EE Filter Org Filter Misc                    | Options Run Report                                                                             |
|               |                   | Depending on your filters and options, this report may take | e a long time to generate. If you run this report a task will be placed in the queue to genera |
|               |                   | You will find an entry in the task queue for your generated | report. You can then view the report from the queue entry.                                     |
|               |                   | Your current report definition is set as follows:           | With options set:                                                                              |
|               |                   | Date Range: 01/08/2021-03/31/2021                           | Include Memos in Totals                                                                        |
| 14            |                   | Pavrolis: 13 Pavroll(s) Selected                            | Include Pieces from Piecework in Totals                                                        |
|               |                   | Taylond. To Faylon(a) deletica.                             | Break Employee Between Pages                                                                   |
|               |                   | Employees: 1 Employee(s) Selected.                          | Include Taxable Memos in Totals                                                                |
|               |                   | Organization:                                               | Deductions as Taxes                                                                            |
| ←→            |                   | Company                                                     | etc                                                                                            |
|               |                   |                                                             |                                                                                                |
|               |                   |                                                             | Group Level: Company                                                                           |
|               |                   |                                                             | Group Sort: Group Code                                                                         |
|               |                   |                                                             | Detail Sort: Employee Last Name                                                                |
| Completed: 13 |                   |                                                             | Group Type: Summary Detail                                                                     |
| Unread: 0     |                   |                                                             | SUI: Do according to Company Setup                                                             |
| Pending: 1    |                   | RUN THIS REPORT                                             |                                                                                                |
| Task Queue    |                   |                                                             |                                                                                                |
| Task Queue    |                   |                                                             |                                                                                                |

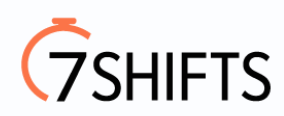